MINISTÈRE DE LA TRANSITION ÉCOLOGIQUE ET DE LA COHÉSION DES TERRITOIRES

Liberté Égalité Fraternité

#### NOVAE Manuel utilisateur n° 3 « Pétitionnaire retrait et recours»

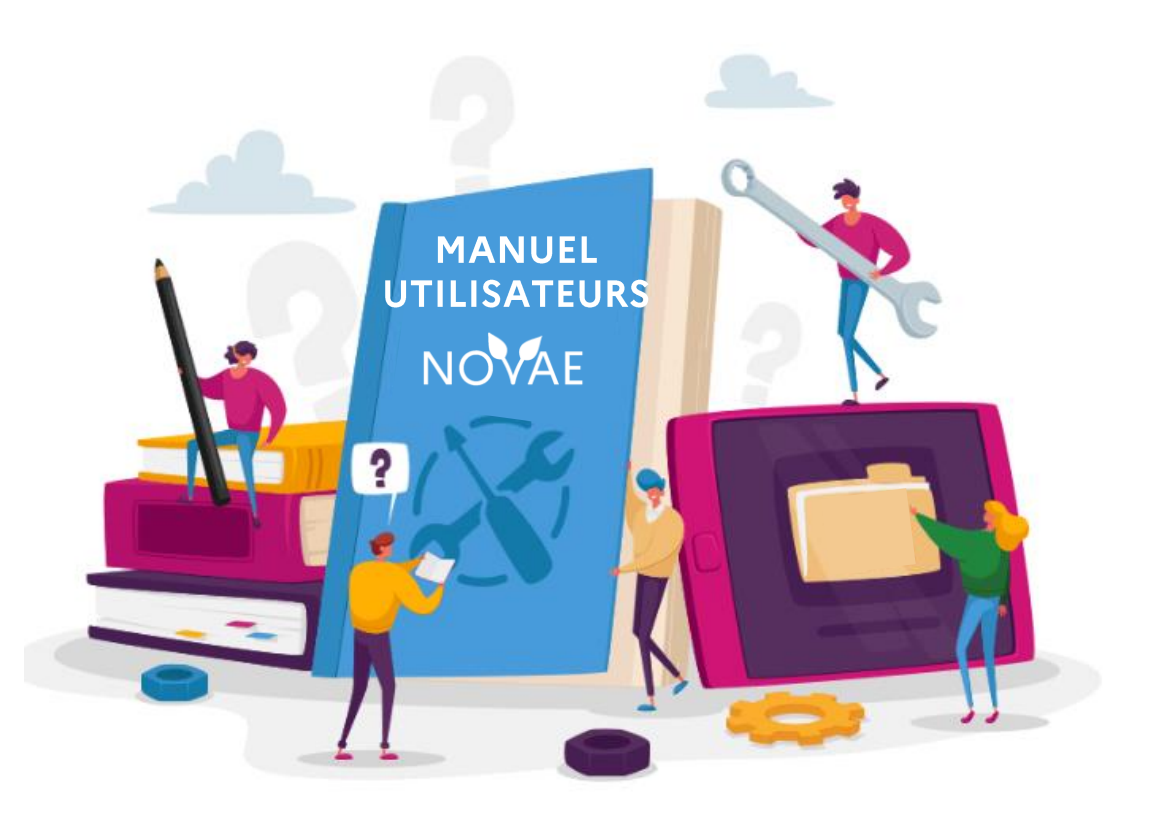

Date de dernière mise à jour : 14/10/2024 Version NOVAE : V1.3.3.14

#### Introduction

#### Ce manuel a pour objectif :

De guider le pétitionnaire pour déclencher un recours gracieux. Cette action s'effectue lorsque le pétitionnaire conteste la décision prise par l'autorité en chargé de l'examen au cas par cas de son projet ou de son plan/programme. Pour cela il peut demander à l'autorité de réexaminer son dossier en y apportant des compléments d'information.

De détailler les étapes qui lui permettront au pétitionnaire de retirer un dossier tout au long de l'instruction.

#### Ce manuel s'adresse au profil suivant :

Les dépositaires (Pétitionnaires, mandataires)

#### Mapping des manuels utilisateurs Manuels portail pétitionnaire

#### Manuel 1 : Saisir une demande et suivre le dossier

Orientation
Remplir le formulaire
Valider le dossier
Récupérer le PDF de la demande saisie
Suivre l'avancement du dossier
Récupérer l'avis/ décision

#### Manuel 2 : Pétitionnaire complétude

- Accéder à un dossier incomplet suite au retour de l'autorité environnementale
  Compléter le dossier
- 3. Transmettre des informations complémentaires

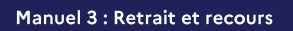

Activer un recours gracieux
Retirer le dossier

Portail pétitionnaire

## Les étapes traitées dans ce manuel

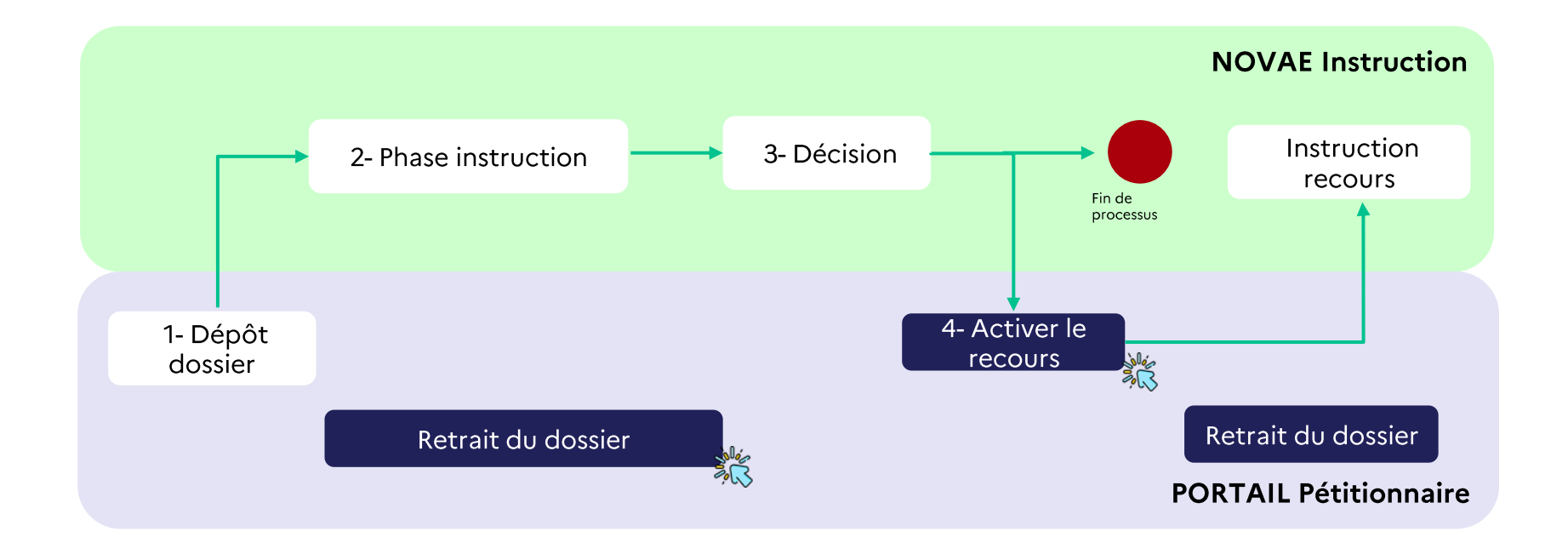

## 1 Activer un recours gracieux

Commissariat général au développement durable (CGDD)

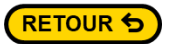

#### 1.1 Activer le recours

Etape 1 J'accède à mon compte sur le portail pétitionnaire

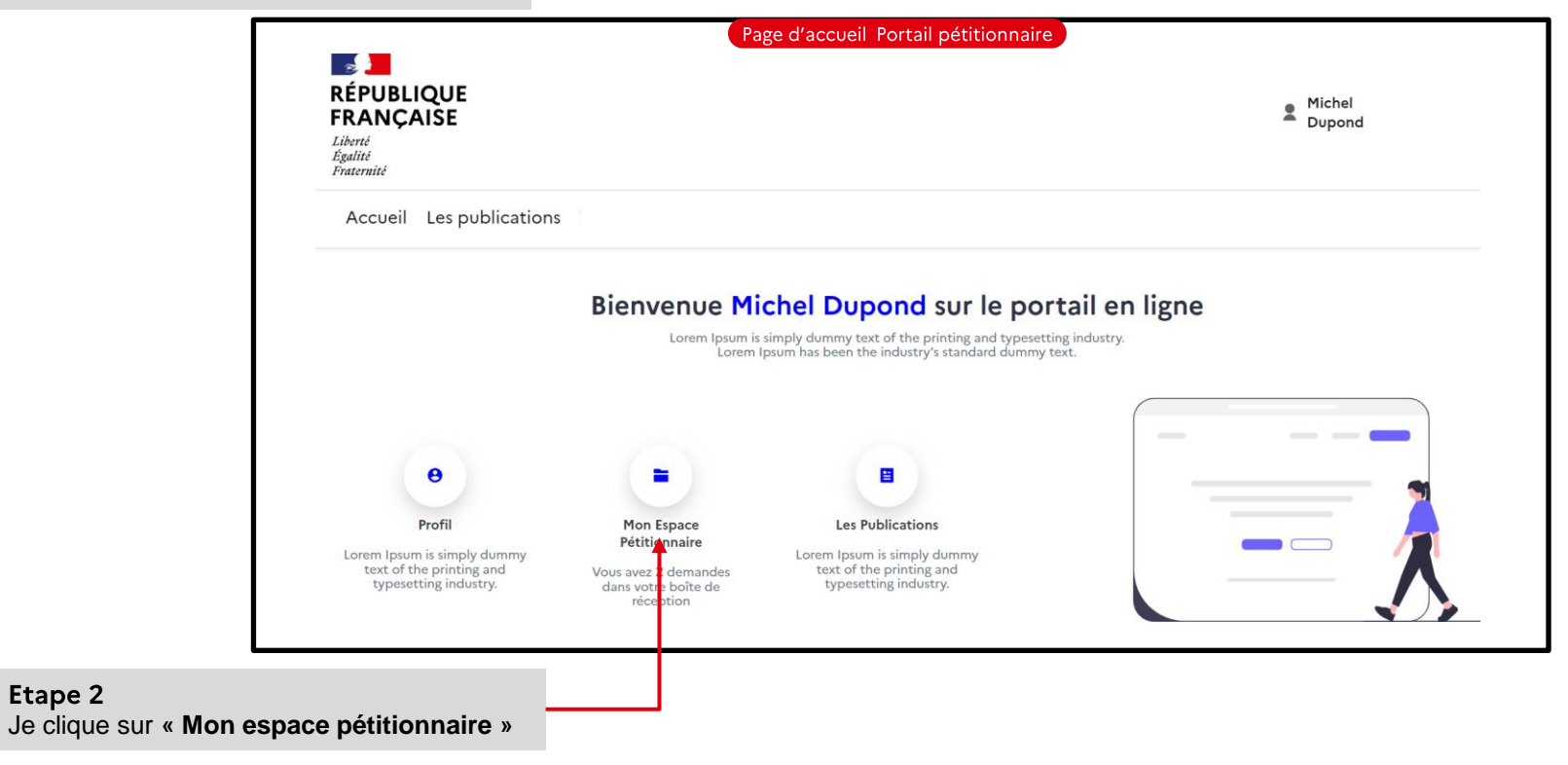

Etape 2

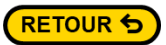

#### **1.2 Activer le recours**

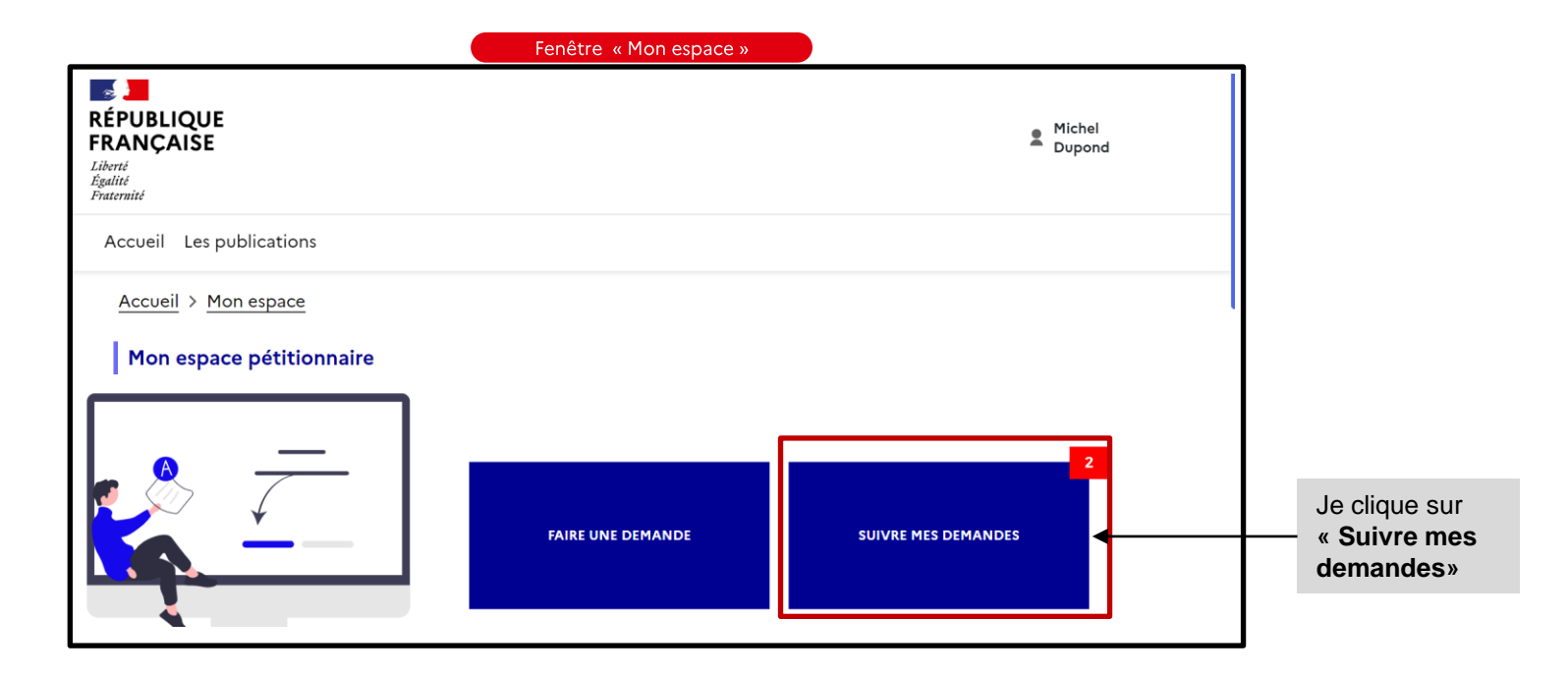

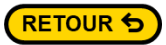

#### **1.3 Activer le recours**

Lorsque l'instructeur publie la décision, le dossier passe dans « Mes demandes clôturées »

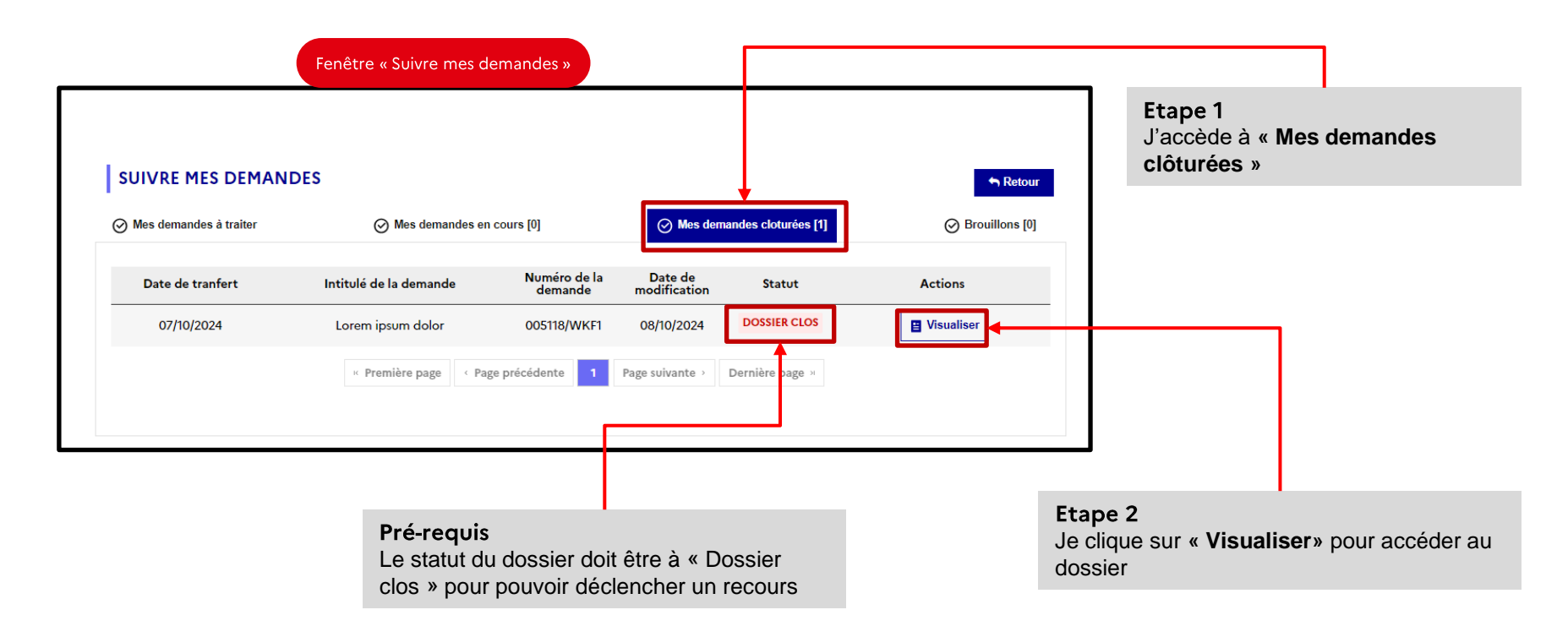

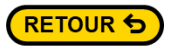

#### 1.4 Activer le recours

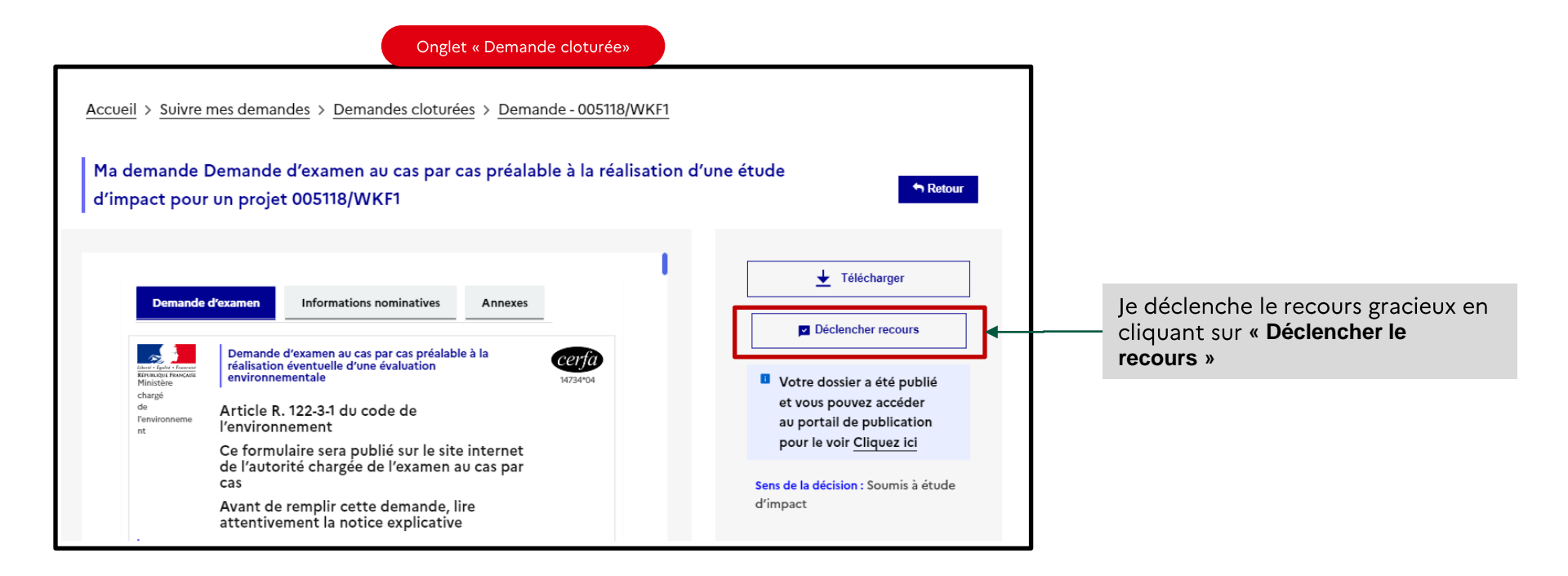

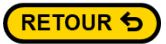

### **1.5 Activer le recours**

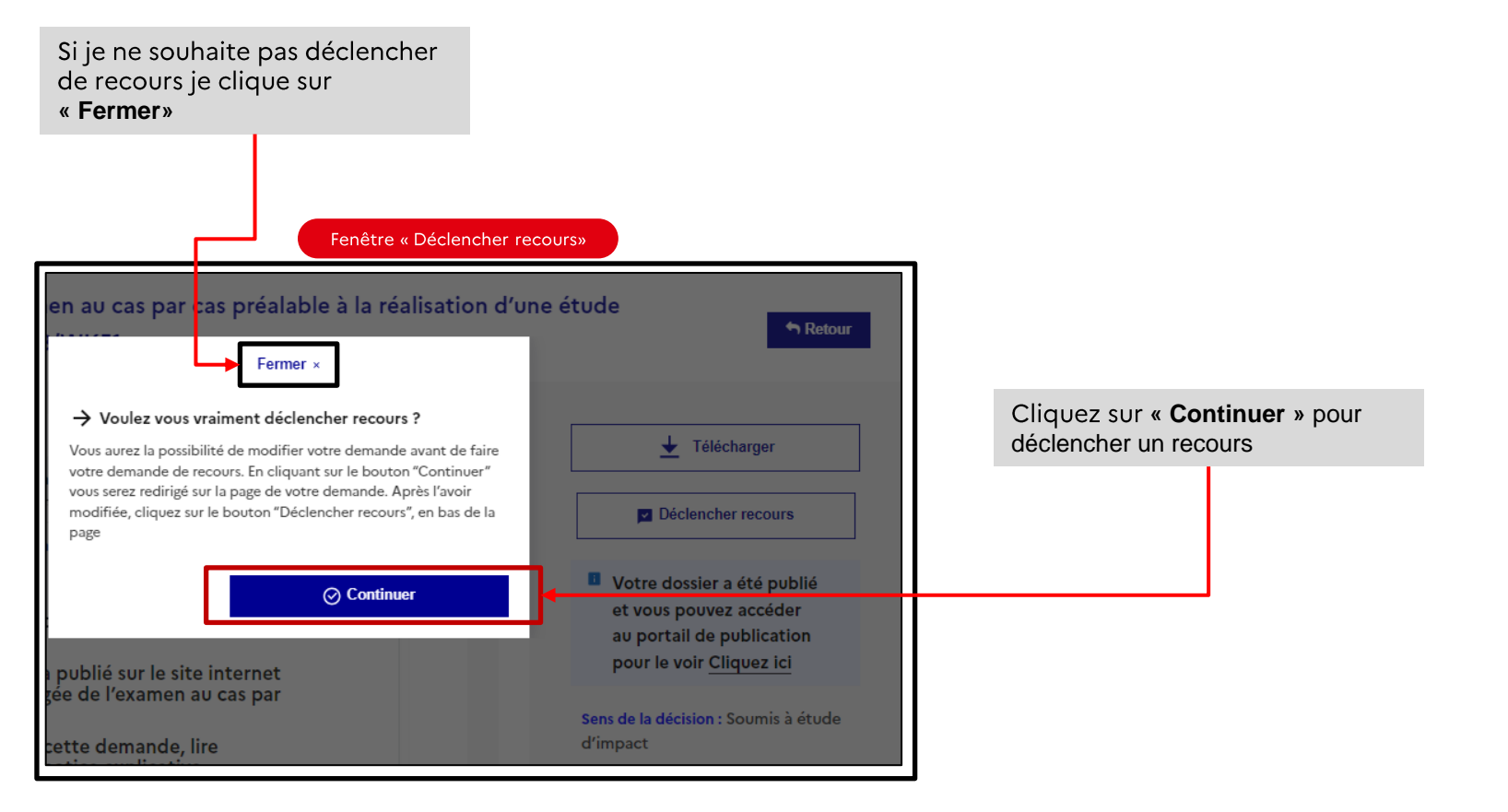

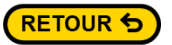

## **1.6 Activer le recours**

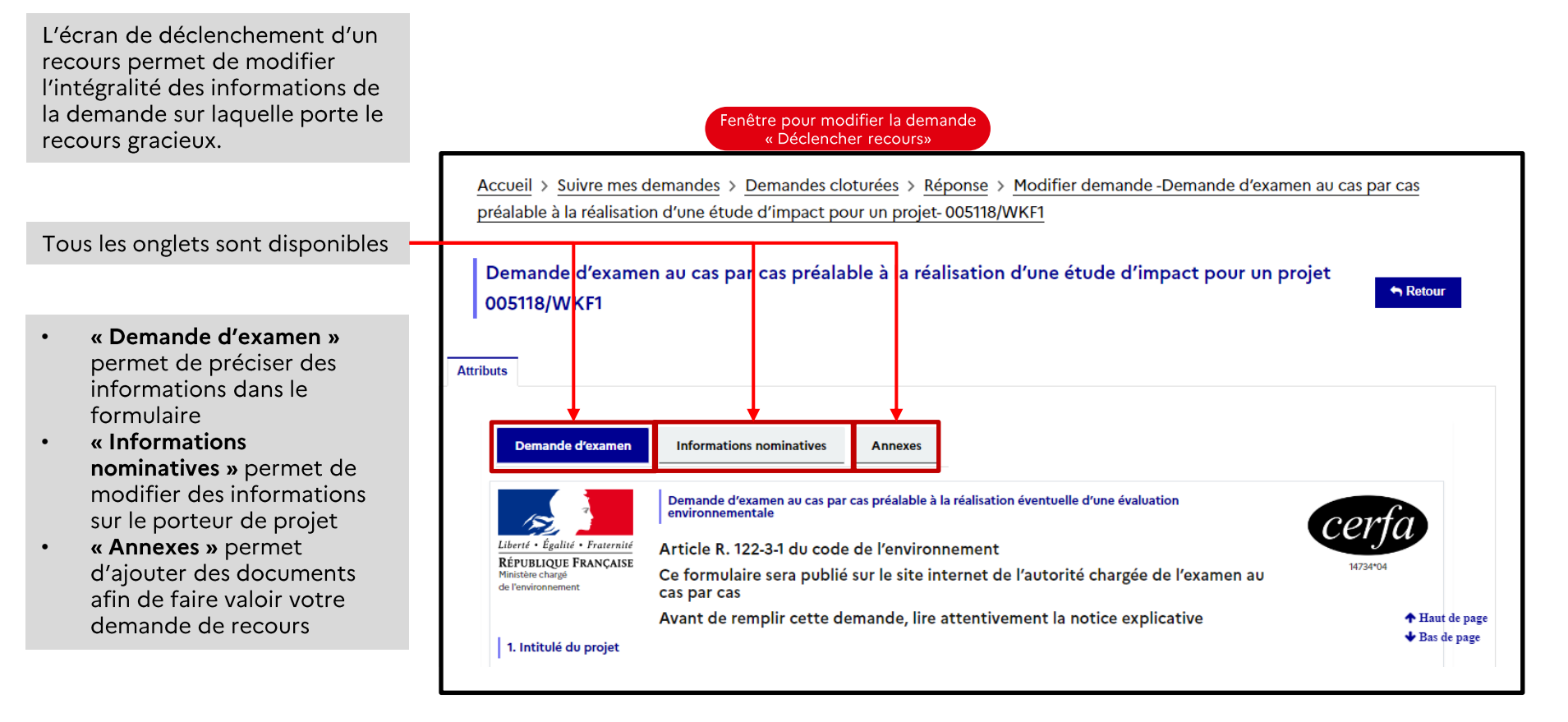

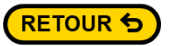

## **1.7 Activer le recours**

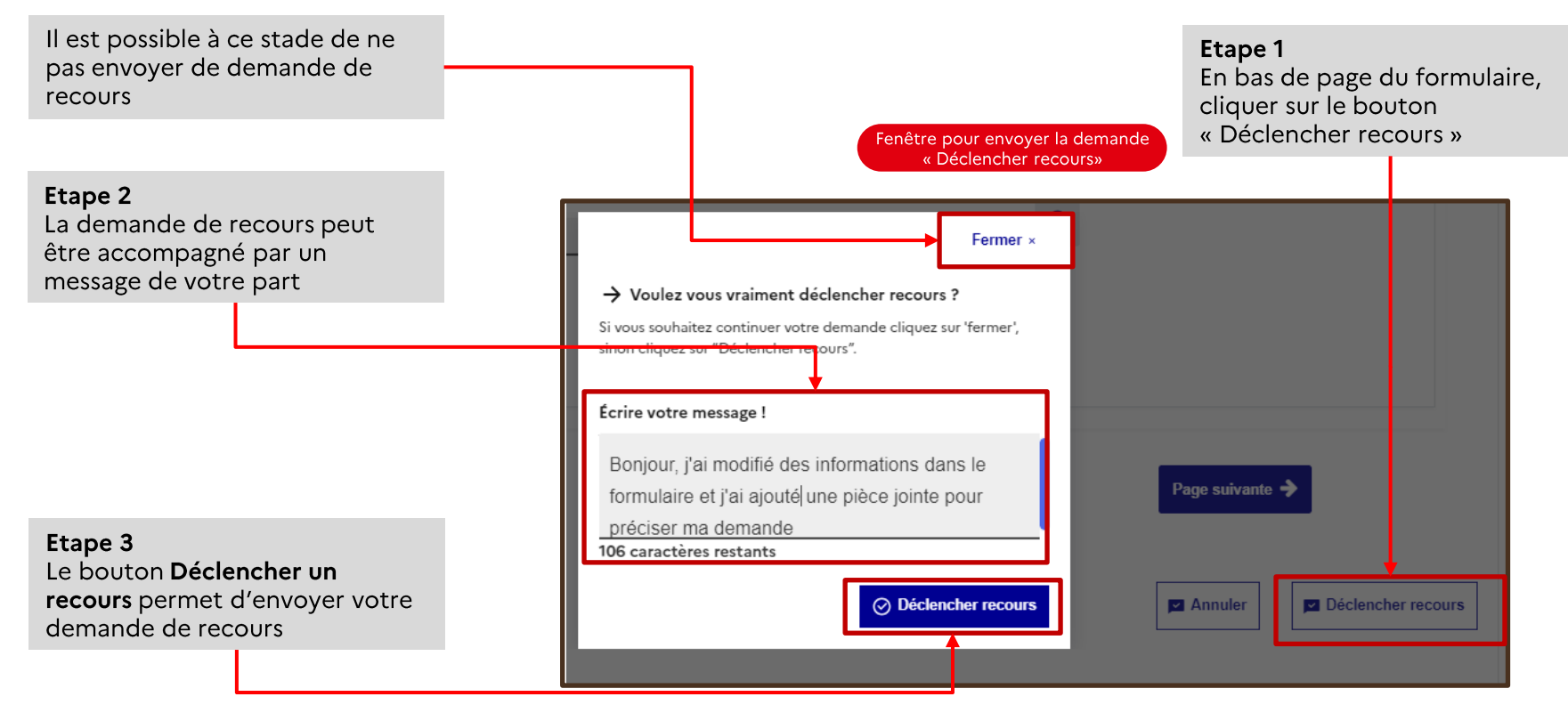

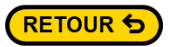

### **1.8 Activer le recours**

Une fois le recours gracieux enclenché, la demande est transférée dans « Mes demandes en cours » statut « En cours d'instruction »

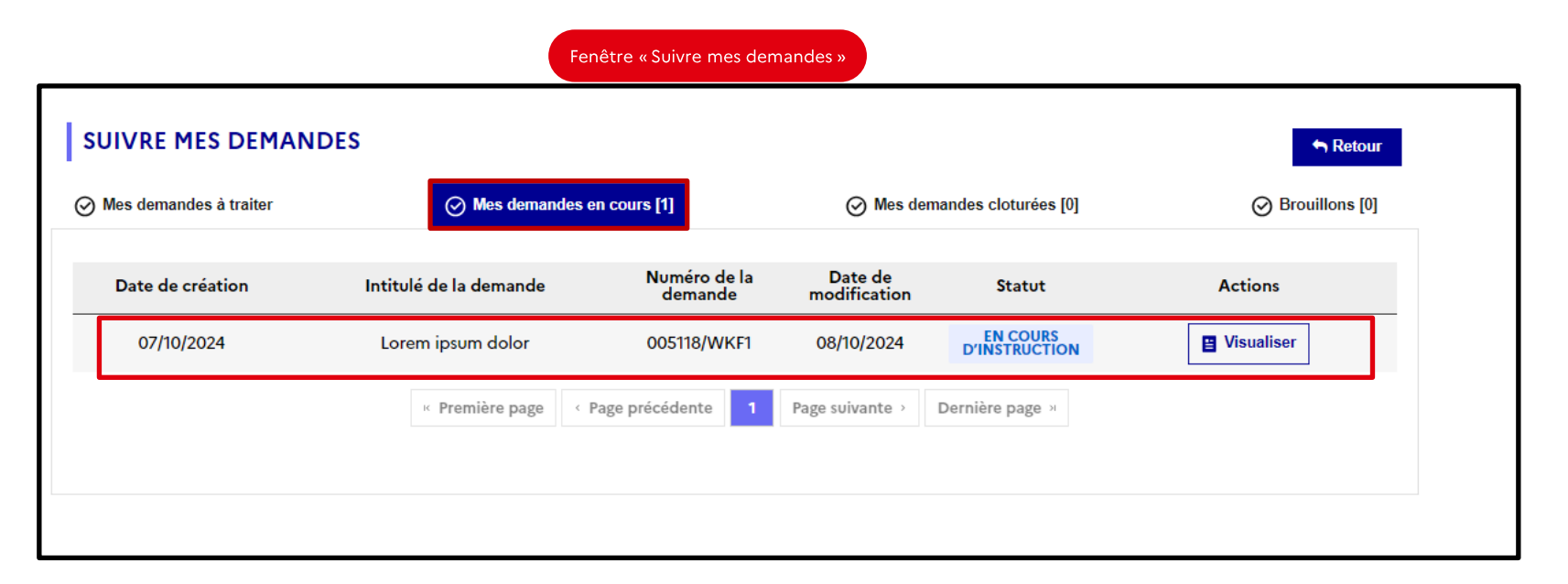

## 2 Retirer un dossier

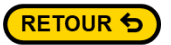

#### 2.1 Retirer le dossier

Le pétitionnaire a la possibilité de retirer sa demande tant que celle-ci ne se trouve pas dans l'onglet **« Mes demandes cloturées »** 

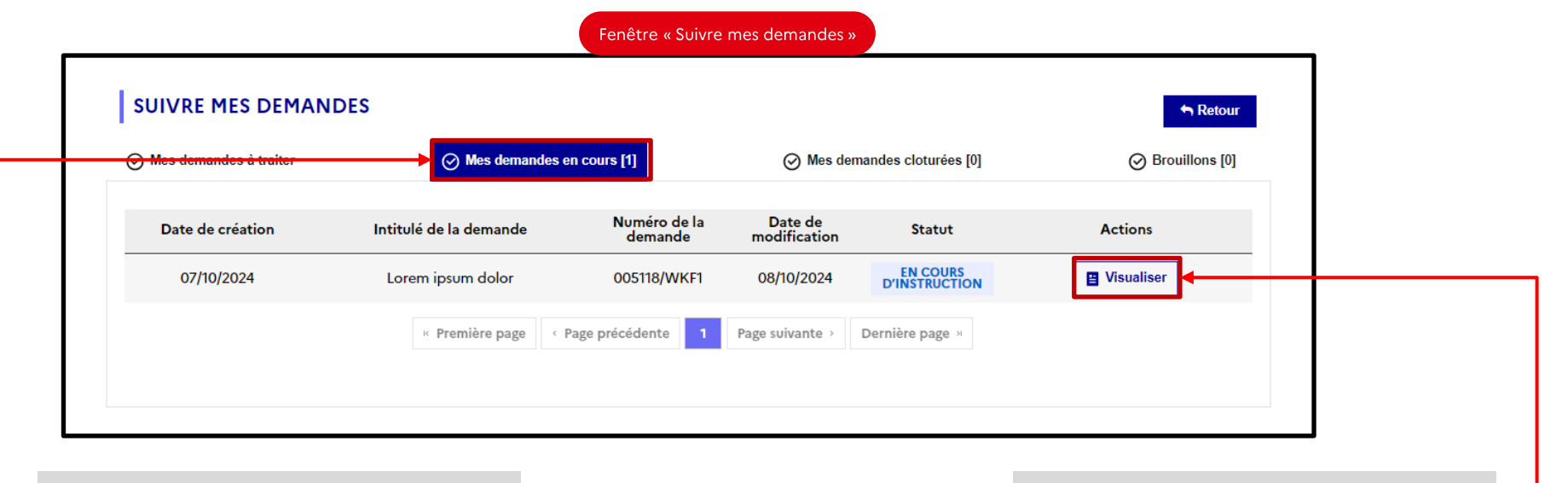

Etape 1 Je me rends dans « Mes demandes en cours» Etape 2

Je clique sur « **Visualiser**» pour accéder à la demande que je veux retirer

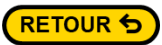

# 2.2 Retirer le dossier

Onglet « Mes demande à traiter» Ma demande Demande d'examen au cas par cas préalable à la réalisation d'une étude d'impact pour un A Retour projet 005118/WKF1 🔶 Télécharger Demande d'examen Informations nominatives Annexes Annuler Demande d'examen au cas par cas préalable à la réalisation éventuelle d'une évaluation environnementale certa **RÉPUBLIQUE FRANÇAISE** 14734\*04 Ministère Article R. 122-3-1 du code de l'environnement Date: 07/10/2024 chargé Ce formulaire sera publié sur le site internet de l'autorité chargée de l'examen au cas par cas de Statut: En cours d'instruction l'environne Avant de remplir cette demande, lire attentivement la notice explicative ment Sens de la décision : Soumis à 1. Intitulé du projet étude d'impact Intitulé du projet \* Type de procédure : Demande d'examen au cas par cas préalable Lorem ipsum dolor à la réalisation d'une étude d'impact pour un projet 2. Identification du (ou des) maître(s) d'ouvrage ou du (ou des) pétitionnaire(s) Autorité en charge du cas par Personne physique / Personne morale \* cas : Préfet - Bourgogne-Franche-Comté Personne Physique Je clique sur Personne morale « Annuler»

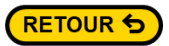

# 2.3 Retirer le dossier

|                                                                                                    | Fenêtre de confirmation                                                                                                    | n                                                                                                    |
|----------------------------------------------------------------------------------------------------|----------------------------------------------------------------------------------------------------|----------------------------------------------------------------------------------------------------|
| A cette étape il est encore<br>possible de ne pas retirer la<br>demande en cliquant sur<br><b>« Fermer »</b> | Fermer ×<br>Annuler la demande<br>Voule-vous annuler la demande?                                                                                                    |                                                                                                    |
| J'écris mon message puis je<br>clique sur « <b>Valider» ma demande</b><br><b>de retrait.</b>                 | le Ecrire votre message !<br>ié<br>Bonjour, Je souhaite retirer ma demande qui n'est<br>plus d'actualité. Merci. Bonne journée <br>132 caractères restants<br>Valider | Date : 07/10/2024     Statut: En cours d'instruction     Sens de la décision : Soumis à étude d'impact     Type de procédure : Demande d'examen au cas par cas préalable à la réalisation d'une étude d'impact pour un projet |
| Cette action<br>est irréversible                                                                             | 'ouvrage ou du (ou des) pétitionnaire(s)                                                                                                    | Autorité en charge du cas par<br>cas : Préfet - Bourgogne-Franche-<br>Comté                                                                                                    |

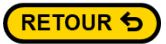

# 2.4 Retirer le dossier

Le dossier passe dans l'onglet « Mes demandes clôturées » avec le statut « Dossier clos».

Je ne peux plus modifier ma demande. Je peux simplement la visualiser ou la télécharger

| SUIVRE MES DEMAN       | ← Retour               |                         |                            |                 |                  |
|------------------------|------------------------|-------------------------|----------------------------|-----------------|------------------|
| Mes demandes à traiter |                        |                         | Mes demandes cloturées [1] |                 | ⊘ Brouillons [0] |
| Date de tranfert       | Intitulé de la demande | Numéro de la<br>demande | Date de<br>modification    | Statut          | Actions          |
| 07/10/2024             | Lorem ipsum dolor      | 005118/WKF1             | 08/10/2024                 | DOSSIER CLOS    | Uisualiser       |
|                        | · Première page ·      | Page précédente 1       | Page suivante >            | Dernière page अ |                  |